### HƯỚNG DẪN SỬ DỤNG SACOMBANK SMART OTP

| I.  | GIỚI THIỆU                                        | 2 |
|-----|---------------------------------------------------|---|
| II. | HƯỚNG DẪN SỬ DỤNG                                 | 3 |
| 1   | . Đăng ký và kích hoạt                            | 3 |
| 2   | . Xác thực giao dịch trên Sacombank Pay           | 5 |
| 3   | . Xác thực giao dịch trực tuyến bằng Smart OTP    | 6 |
| 4   | . Xác thực giao dịch trực tuyến bằng mã Smart OTP | 8 |
| 5   | . Cài đặt Smart OTP                               | 9 |

### I. GIỚI THIỆU

Smart OTP là chức năng xác thực giao dịch, được tích hợp bên trong ứng dụng Sacombank Pay.

Hỗ trợ nhiều hình thức xác thực như:

- Xác thực giao dịch Sacombank Pay: Duyệt giao dịch trực tiếp trên giao diện của ứng dụng Sacombank Pay.
- Xác thực các giao dịch trực tuyến: Cung cấp mã Smart OTP (OTP) hoặc gửi thông báo yêu cầu xác thực đến ứng dụng Sacombank Pay để hoàn tất giao dịch.

### II. HƯỚNG DẪN SỬ DỤNG

1. Đăng ký và kích hoạt

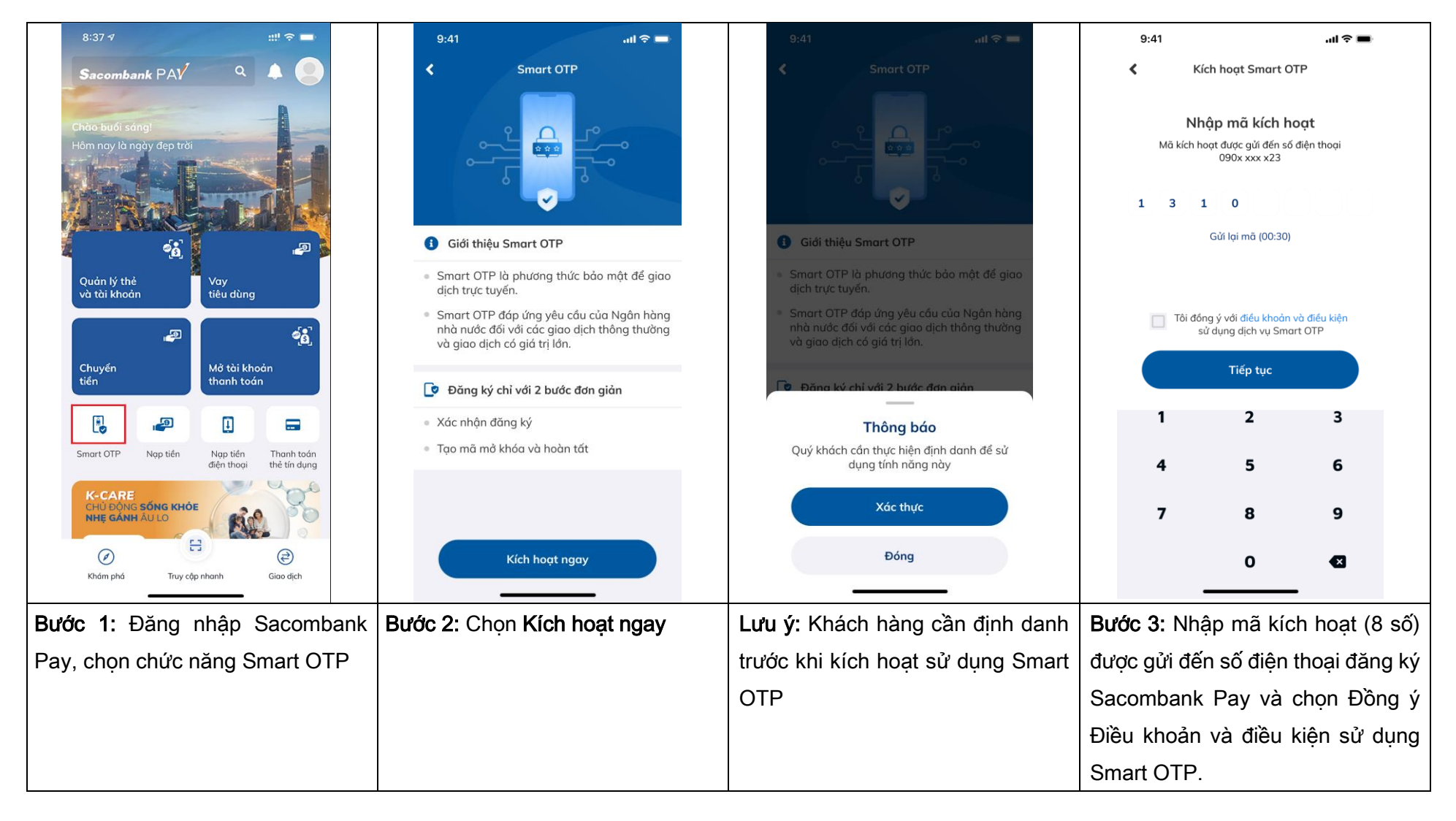

| 9:41                                                                                           | aıl ≎ <b>■</b> |  | 9:41                                                                                                |         | ul Ş 🔳       | 9:41                                            | <b>—</b> \$ ht.                                                                                                    |      | 9:41      |                                                                                                 | .ul 🗢 🖿 |  |  |  |
|------------------------------------------------------------------------------------------------|----------------|--|----------------------------------------------------------------------------------------------------|---------|--------------|-------------------------------------------------|----------------------------------------------------------------------------------------------------|------|-----------|-------------------------------------------------------------------------------------------------|---------|--|--|--|
| Kích hoạt Smart OTP                                                                            |                |  | Kích hoạt Smart OTP                                                                                 |         |              | Kích ho                                         | oạt sinh trắc học 🛛 🗙                                                                                                    |      |           |                                                                                                 |         |  |  |  |
| Tạo mã PIN OTP<br>Mã PIN OTP được sử dụng để đăng nhập vào<br>Smart OTP khi xác thực giao dịch |                |  | Nhập lại mã PIN OTP<br>Mã PIN OTP được sử dụng để đăng nhập vào<br>Smart OTP khi xác thực giao dịch |         |              | Xác thực k<br>Đặt khuôn mặt và<br>đăng nhập Smo | Xác thực khuôn mặt (Face ID)         Đặt khuôn mặt vào vị trí nhận diện để sử dụng đãng nhập Smart OTP bằng sinh trắc học |      |           | Kích hoạt<br>thành công<br>Quý khách đã kích hoạt thành công phương<br>thức xác thực Smart OTP. |         |  |  |  |
| 1<br>4                                                                                         | 2 3<br>5 6     |  | 1<br>4                                                                                              | 2<br>5  | 3<br>6       |                                                 |                                                                                                    |      |           |                                                                                                 |         |  |  |  |
| 7                                                                                              | 8 9            |  | 7                                                                                                   | 8       | 9            |                                                 | Xác nhận                                                                                                    |      |           |                                                                                                 |         |  |  |  |
|                                                                                                | 0 🛛            |  |                                                                                                    | 0       | •            |                                                 | Để sau                                                                                                    |      |           | Về trang chủ                                                                                    |         |  |  |  |
| Bước 4: Tạo mã PIN OTP (dùng để Bước 5: Nhập lại r                                             |                |  | àp lại mã l                                                                                         | PIN OTP | Bước 6: Đăng | ı ký sinh trắc học để                           | Màn                                                                                                    | hình | thông báo | kích                                                                                            | hoạt    |  |  |  |
| đăng nhập Smart OTP)                                                                           |                |  |                                                                                                    |         |              | đăng nhập S<br>hoặc Face ID                     | mart OTP (Vân tay<br>tùy thiết bị)                                                                                        | thàn | h công    |                                                                                                 |         |  |  |  |

### 2. Xác thực giao dịch trên Sacombank Pay

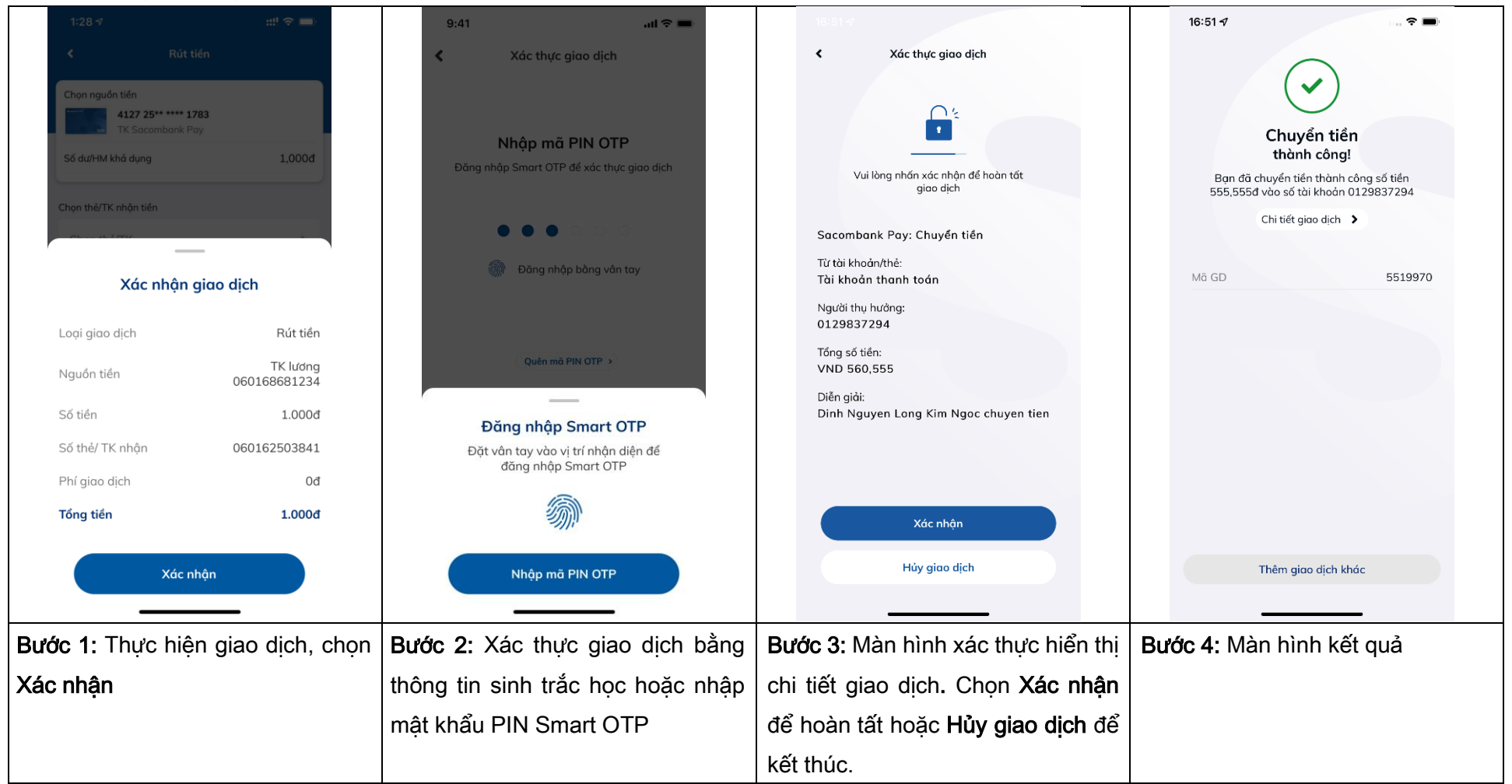

### 3. Xác thực giao dịch trực tuyến bằng Smart OTP

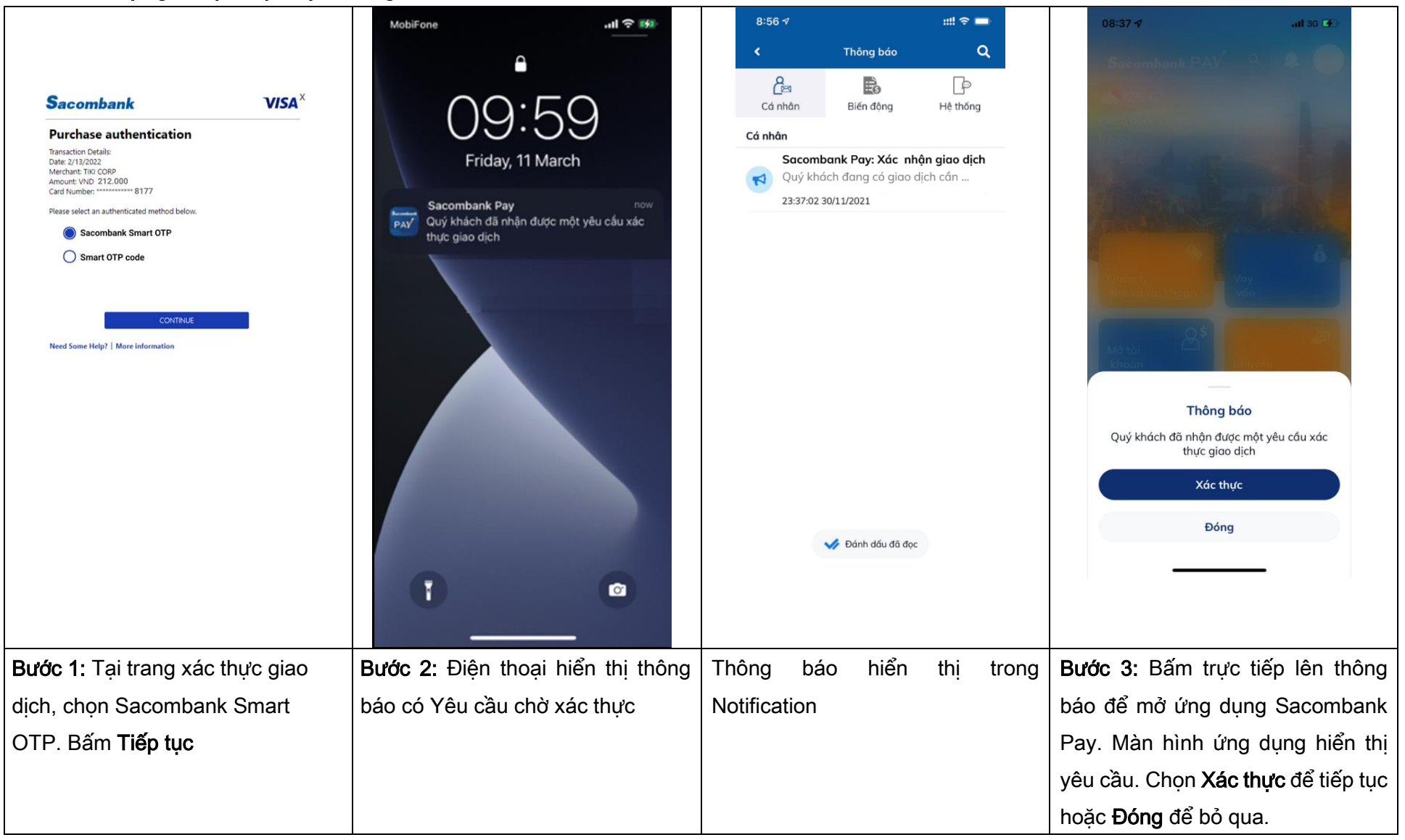

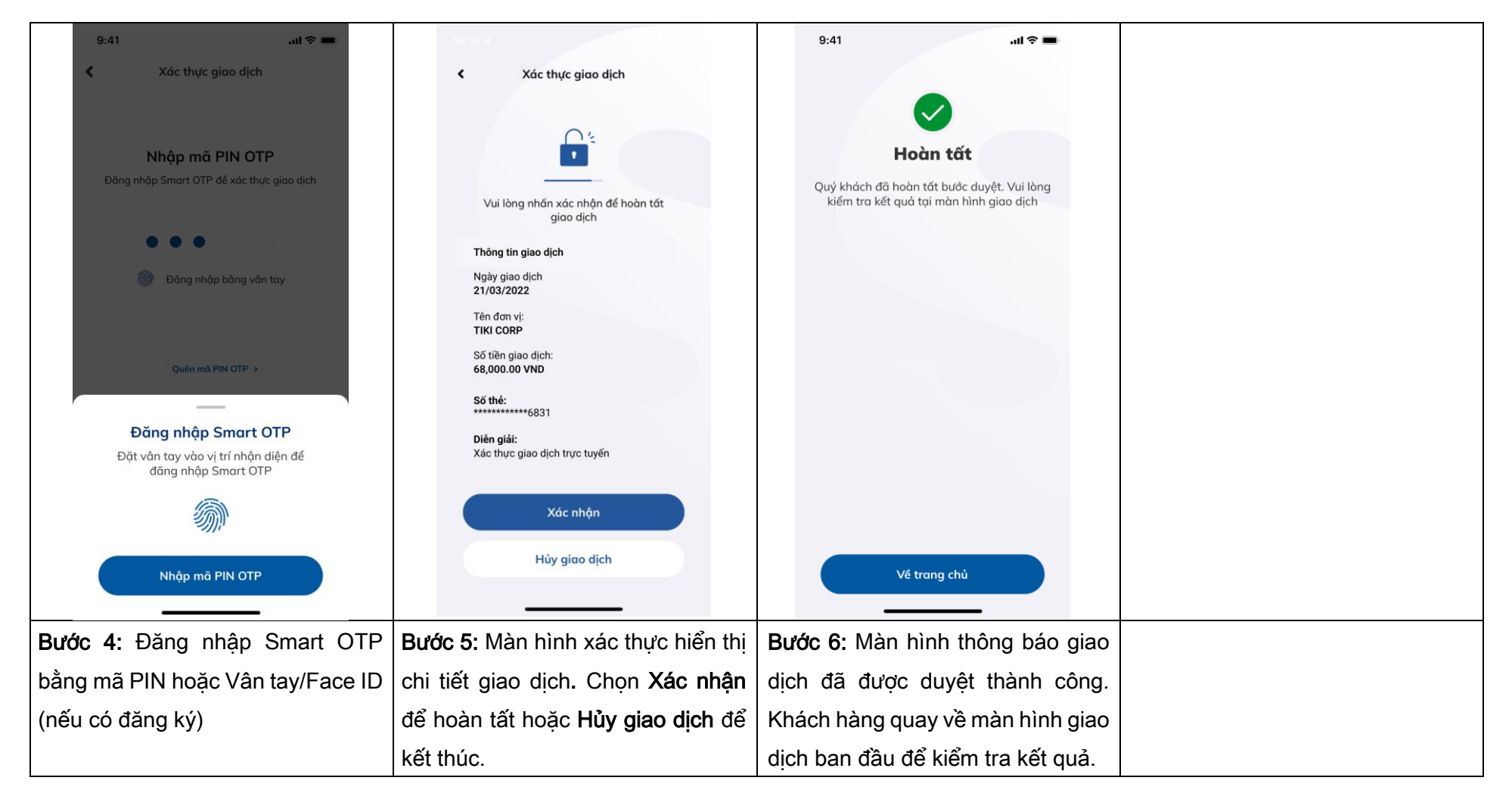

4. Xác thực giao dịch trực tuyến bằng mã Smart OTP

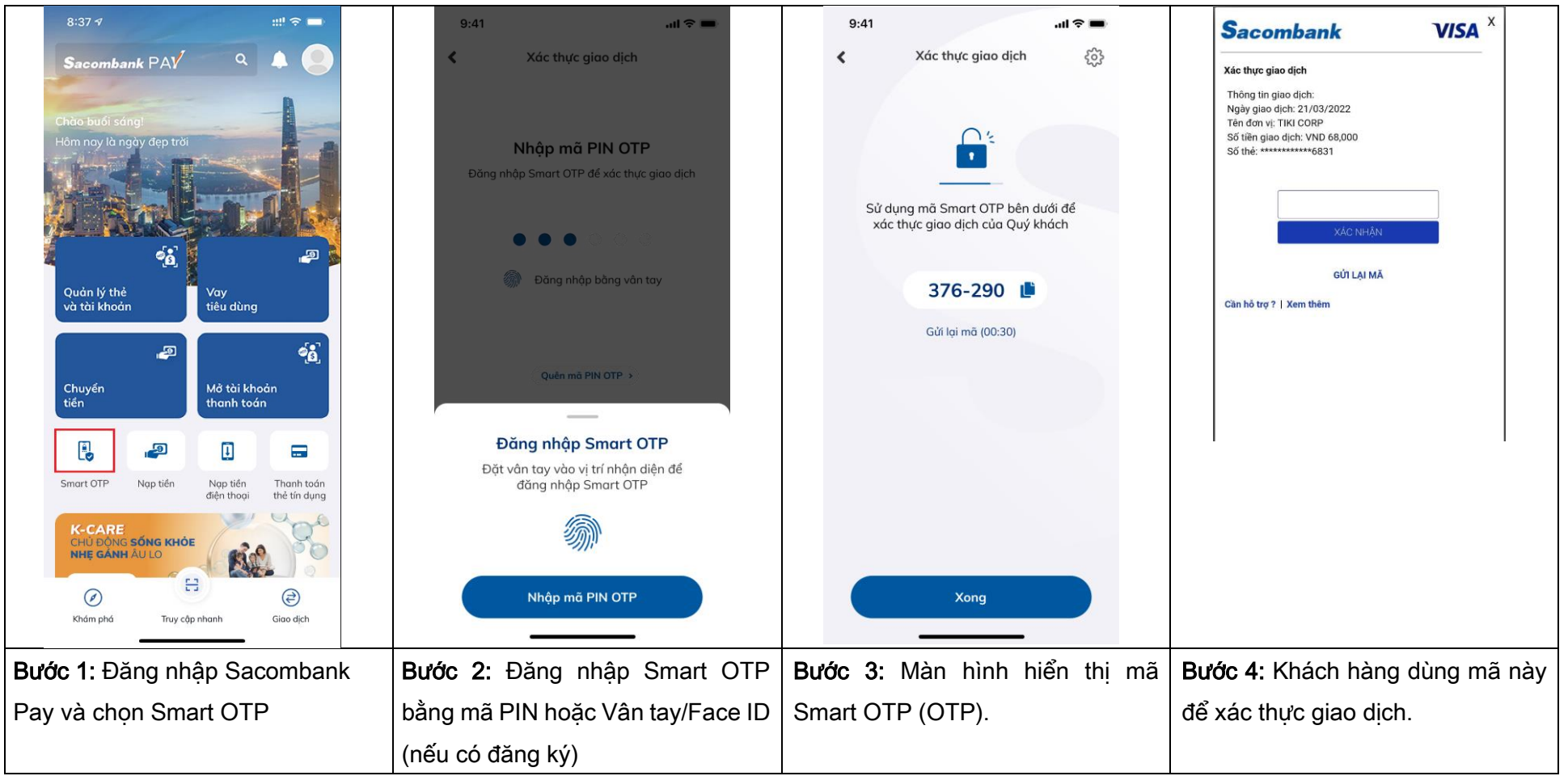

### 5. Cài đặt Smart OTP

| <ul> <li>Xác thực giao dịch</li> <li>Xác thực giao dịch</li> <li>Nhập mã PIN Smart OTP</li> <li>Bảng nhập Smart OTP để xác thực giao dịch</li> <li>Dang nhập Smart OTP bảng khuôn mật</li> </ul> | 9:41<br>Xác thực giao dịch<br>Sử dụng mã Smart OTP bên dưới để<br>xác thực giao dịch của Quý khách<br>376-290 | 11:10 √     Image: Cài đặt Smart OTP       Image: Cài đặt Smart OTP       Image: Dịch vụ đang hoạt động       Image: Chiết lập lọi dịch vụ       Image: Chiết lập lọi dịch vụ       Image: Chiết lập sinh trắc học | <ul> <li>Giải thích các chức năng trong danh mục:</li> <li>1. <i>Dịch vụ đang hoạt động/tạm khóa:</i> Hỗ trợ tạm khóa/mở khóa Smart OTP</li> <li>2. <i>Thiết lập lại dịch vụ:</i> Hỗ trợ reset (thiết lập lại) Smart OTP, khách hàng cần kích hoạt lại để sử</li> </ul> |
|----------------------------------------------------------------------------------------------------|----------------------------------------------------------------------------------------------------|----------------------------------------------------------------------------------------------------|----------------------------------------------------------------------------------------------------|
| Thông báo<br>Đăng nhập bằng Face ID<br>Đóng ý<br>Nhập mã PIN Smart OTP<br>Bước 1: Đăng nhập Smart OTP                                                                                            | Xong<br>Bước 2: Tại màn hình lấy mã Smart                                                                     | Bước 3: Danh mục cài đặt của                                                                                                    | <ul> <li>dụng</li> <li>3. Đổi mã PIN Smart OTP. Mã PIN<br/>mới không trùng với mã PIN<br/>trước đó, không là dãy kí tự lặp<br/>lại hoặc liên tục (VD: 111111,<br/>123456)</li> <li>4. Thiết lập sinh trắc học: Bật/tắt,<br/>dăng ký Vân tay/Face ID đăng</li> </ul>     |
|                                                                                                    | OTP, chọn biểu tượng cài đặt ở góc                                                                            | Smart OTP                                                                                                    | nhập Smart OTP                                                                                                    |
|                                                                                                    | phải màn hình                                                                                                 |                                                                                                    |                                                                                                    |